## DOZUKI

# How to Change the Author of a Guide

This guide demonstrates how to change the author of a guide.

Written By: Dozuki System

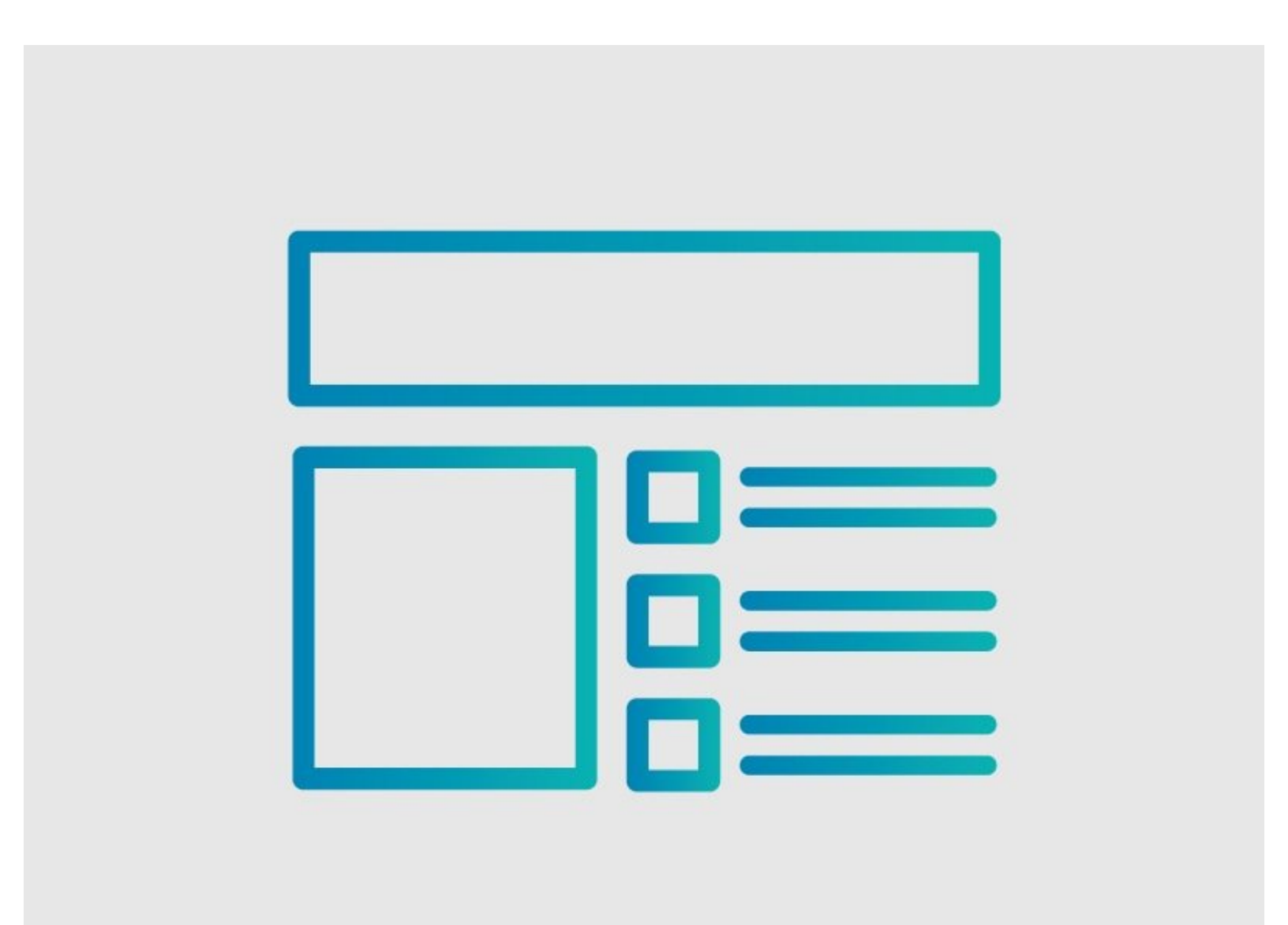

## INTRODUCTION

This guide demonstrates how to change the author of a guide.

### Reminders

Only Admins can change the author of a guide.

Any changes made to a guide, with the exception of tags and the default language, create a new draft of the guide.

#### Step 1 — In Guide "Edit"

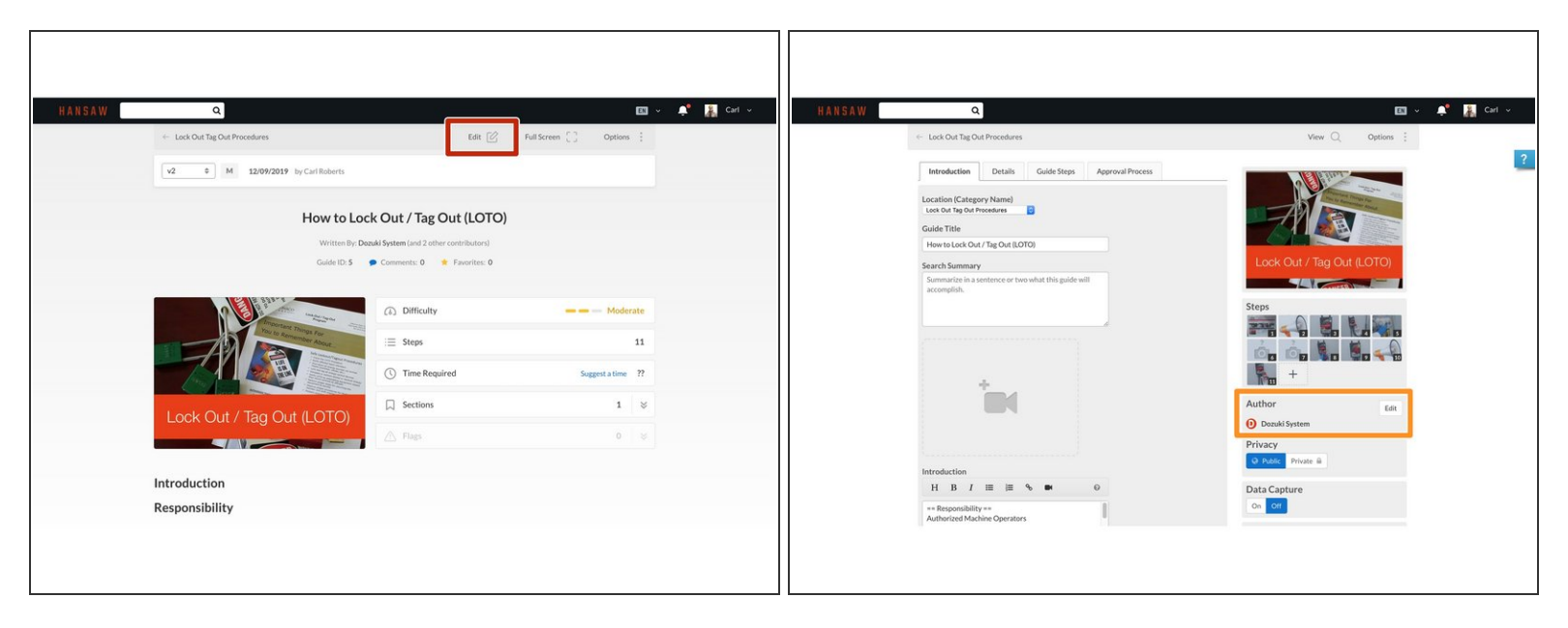

- Navigate the guide you wish to update and click on the Edit tab in the top-right of the page, just beneath the site header.
- Scroll down to the **Author** section on the right side of the page.

#### Step 2 — Edit Author Setting

| How to Lock Out / The Out # 0000                                                                            | Look out ing out (Loro)  | Hereite Lock Out / Two Out (10070)                                                           | con our lug our (coro)                       | Hearto Lock Out / Two Out (LOTO)                                                                | concourt ing out (corro)                 |
|----------------------------------------------------------------------------------------------------|--------------------------|----------------------------------------------------------------------------------------------|----------------------------------------------|-------------------------------------------------------------------------------------------------|------------------------------------------|
| Hew to bok Out / hig Out (C/TO)                                                                             | 741                      | Here to box our ragion corror                                                                | 741                                          | Here to concour and concourt                                                                    |                                          |
| Search Summary                                                                                              |                          | Search Summary                                                                               |                                              | SearchSummary                                                                                   |                                          |
| Summarize in a sentence or two what this guide will<br>accomplish.                                          | Steps                    | Summarize in a sentence or two what this guide will<br>accomplish.                           | Steps                                        | Summarize in a sentence or two what this guide will<br>accomplish.                              | Steps                                    |
|                                                                                                    | TRANE - D ME B           |                                                                                              |                                              |                                                                                                 | 2000 - D M                               |
|                                                                                                    |                          |                                                                                              |                                              |                                                                                                 |                                          |
|                                                                                                    |                          |                                                                                              |                                              |                                                                                                 |                                          |
|                                                                                                    | <b>P</b> +               |                                                                                              | S . +                                        |                                                                                                 | S & +                                    |
|                                                                                                    |                          |                                                                                              |                                              |                                                                                                 |                                          |
|                                                                                                    | Author                   |                                                                                              | Author                                       |                                                                                                 | Author Edit                              |
|                                                                                                    | Depuki System            |                                                                                              | 1 Carl Roberts (ilicarl)                     |                                                                                                 | L Carl Roberts (Bcarl)                   |
|                                                                                                    | 0                        |                                                                                              | Edit Desmissione D                           |                                                                                                 | Edit Desmissions                         |
|                                                                                                    |                          |                                                                                              | Euro Permissions                             |                                                                                                 | Europerinissions                         |
|                                                                                                    | Close                    |                                                                                              | Representation requirements approve complex. |                                                                                                 | Aspectation requires to approve changes. |
|                                                                                                    | =                        |                                                                                              |                                              |                                                                                                 |                                          |
| introduction                                                                                                | Privacy                  | Introduction                                                                                 | Privacy                                      | Introduction                                                                                    | Privacy                                  |
| 8 Z 0   9 - 0   5 0                                                                                         | Q Public Private A       | B Z Ø   9- m   5 Ø                                                                           | Q Public Private A                           | 8 Z Ø   9 - 10   5 Ø                                                                            | Q Public Private B                       |
| Responsibility                                                                                              | Add Teams                | Responsibility                                                                               | Add Teams                                    | Responsibility                                                                                  | Add Teams                                |
| Authorized Machine Operators                                                                                | Add a team by name       | Authorized Machine Operators                                                                 | Add a team by name                           | Authorized Machine Operators                                                                    | Add a team by name                       |
| Requirements                                                                                                | Guide is visible to you. | Requirements                                                                                 | Guide is visible to you.                     | Requirements                                                                                    | Guide is visible to you.                 |
| This assessments are also find to and a dama a factory memory or allowers a second of the in bands index or | Add Users                | This assessment we shall be followed when a large second sector a west of their back late as | Add Users                                    | This assessment we shall be full as and a form a formal membra a formal and their back back and | Add Users                                |
| area that contains moving parts while cleaning, repairing, inspecting, etc.                                 |                          | area that contains moving parts while cleaning, repairing, inspecting, etc.                  |                                              | area that contains moving parts while cleaning, repairing, inspecting, etc.                     |                                          |
| When in doubt lock it out!                                                                                  | Invite a member by name  | When is doubt lock it out!                                                                   | Invite a member by name                      | When is doubt lock it out!                                                                      | Invite a member by name                  |
|                                                                                                    | Data Capture             |                                                                                              | Data Capture                                 |                                                                                                 | Data Capture                             |
| Flags                                                                                                    | On OF                    | Flags                                                                                        | On OII                                       | Flags                                                                                           | On OII                                   |
|                                                                                                    |                          |                                                                                              |                                              |                                                                                                 |                                          |
| Bulk-create steps                                                                                           | Tags                     | Bulk-create steps                                                                            | Tags                                         | Bulk-create steps                                                                               | Tags                                     |
|                                                                                                    | safety × 2               |                                                                                              | safety × 2                                   |                                                                                                 | safety × 2                               |
| D. Debras Codes                                                                                             |                          | D. Dalate Guida                                                                              |                                              | C Dalate Guida                                                                                  |                                          |

Click on the **Edit** button and type in the new author's name in the drop-down field.

The field is not case sensitive.

- Click on the **Save** button above the **Author** name.
- Click on the **Save** button at the bottom of the page.